## Práce v Teamsech – spuštění videokonference, naplánování schůzky a sdílení plochy

 Pro práci v Teamsech při prvním přihlášení nejdřív musíme vstoupit do SharePointu z webových stránek školy (<u>www.spschbr.cz</u>). Klikneme na hypertextový odkaz "SharePoint"

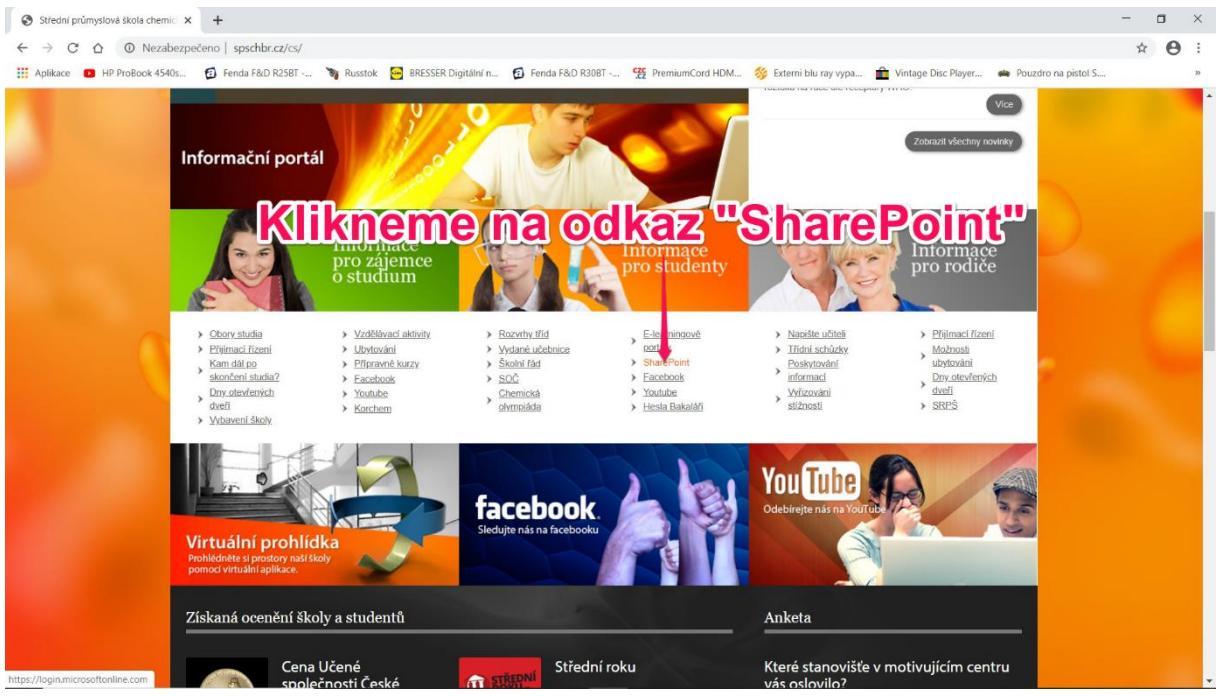

Obr. 1: Vstup do Sharepointu

## 2. Zadáme přihlašovací login a heslo

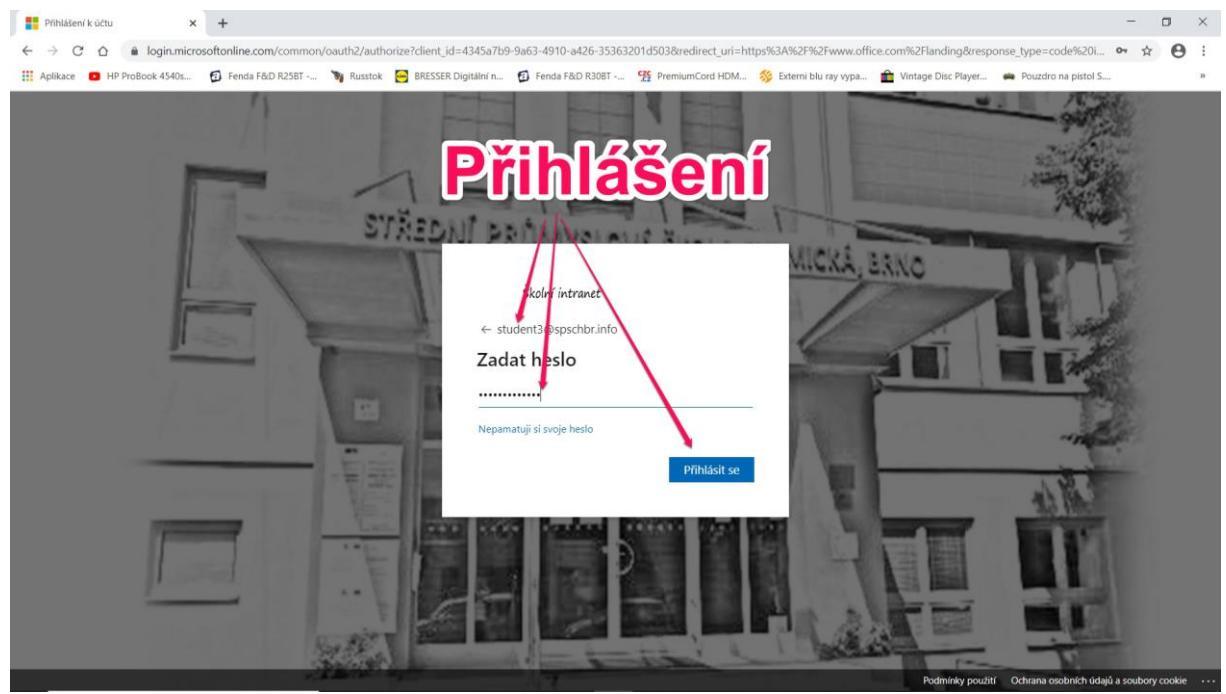

Obr. 2: Přihlášení

3. Po přihlášení do sharepointu spustíme aplikaci Teams. Pro práci v Teamsech můžeme využít aplikaci přímo v SharePointu nebo stáhneme desktopovou instalaci Teamsů přímo do vlastního zařízení (PC, tablet, smartphone aj.) a nainstalujeme je.

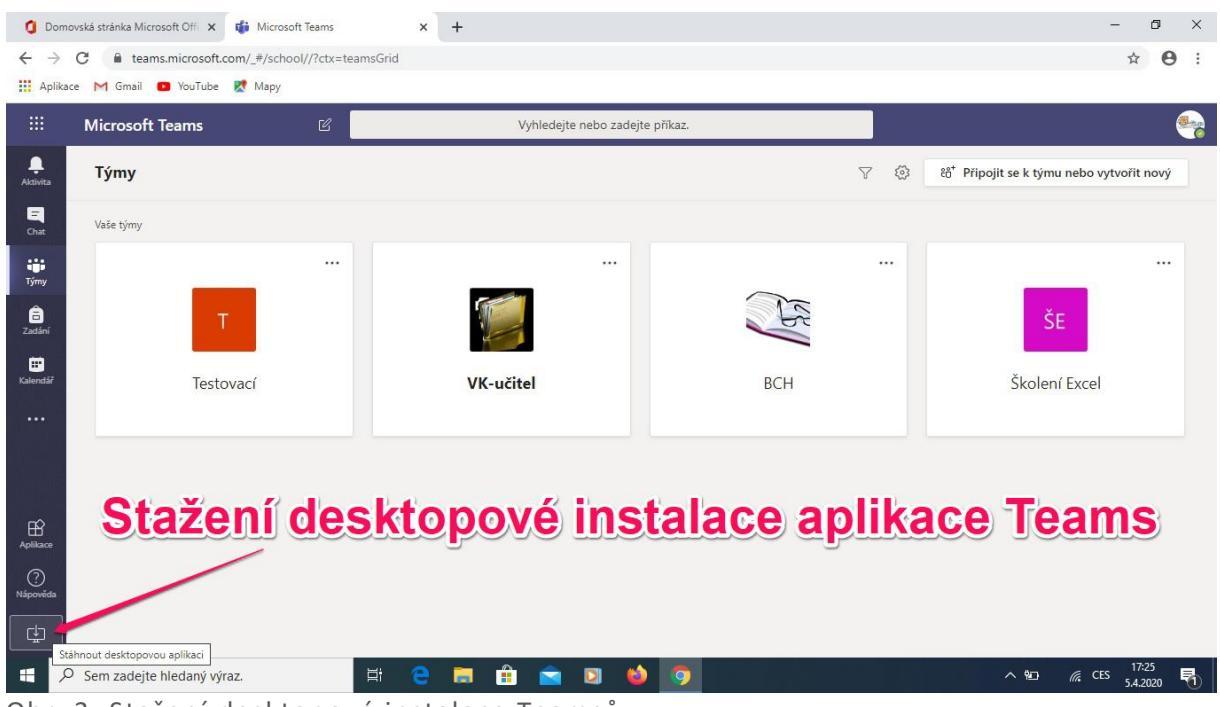

Obr. 3: Stažení desktopové instalace Teamsů

4. Po instalaci přímo do PC se přihlašujeme do Teamsů stejným loginem a heslem jako do SharePointu

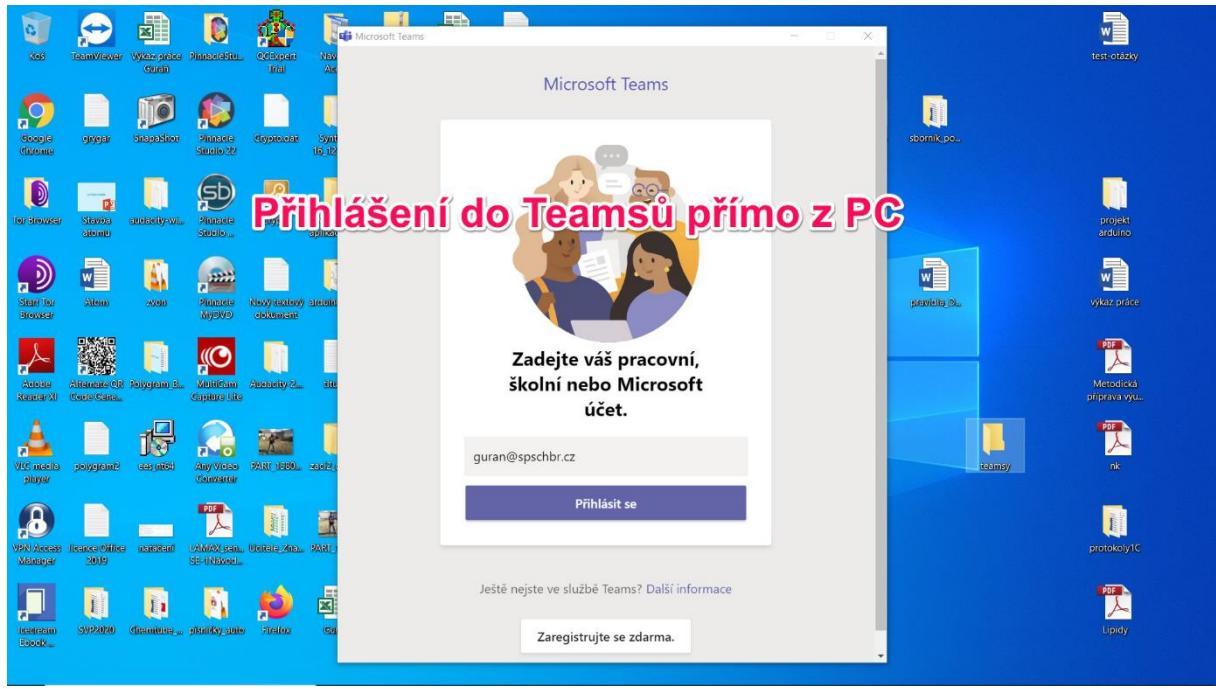

Obr. 4: Přihlášení do Teamsů z desktopu

5. Po přihlášení do Teamsů můžeme pracovat v již vytvořených týmech nebo můžeme vytvořit své vlastní týmy a vlastní kanály v již existujících týmech.

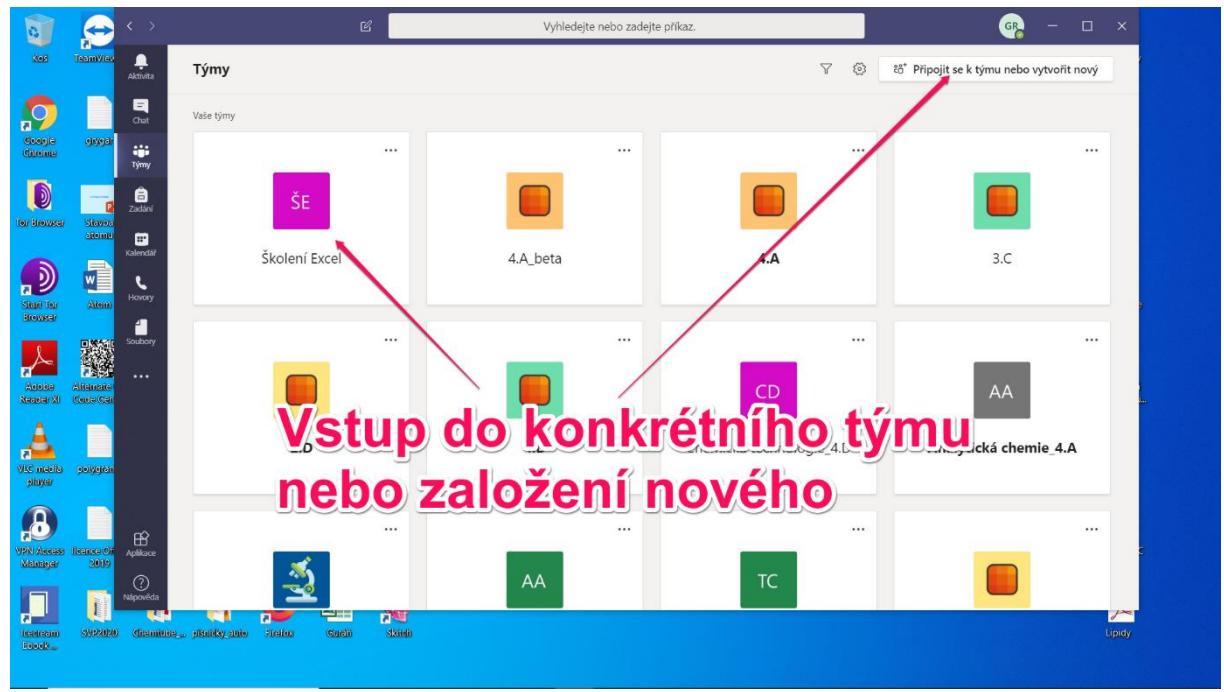

Obr. 5: Práce v konkrétním týmu nebo vytvoření nového

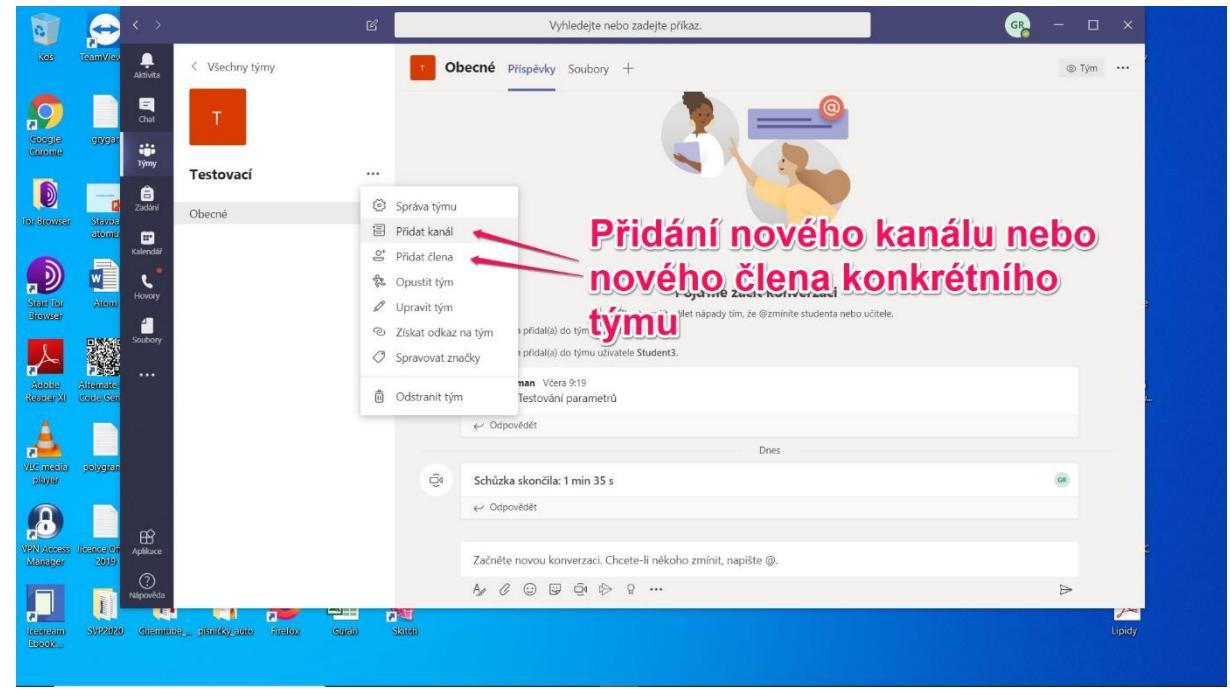

6. V konkrétním týmu můžeme tým upravovat, přidávat nový kanál nebo nového člena.

Obr. 6: Přidání nového kanálu nebo člena

7. Spuštění videokonference s vybranými členy týmů nebo se skupinami týmů můžeme spouštět přes integrovaný chat nebo z jednotlivých týmů (kanálů týmů) spuštěním schůzky.

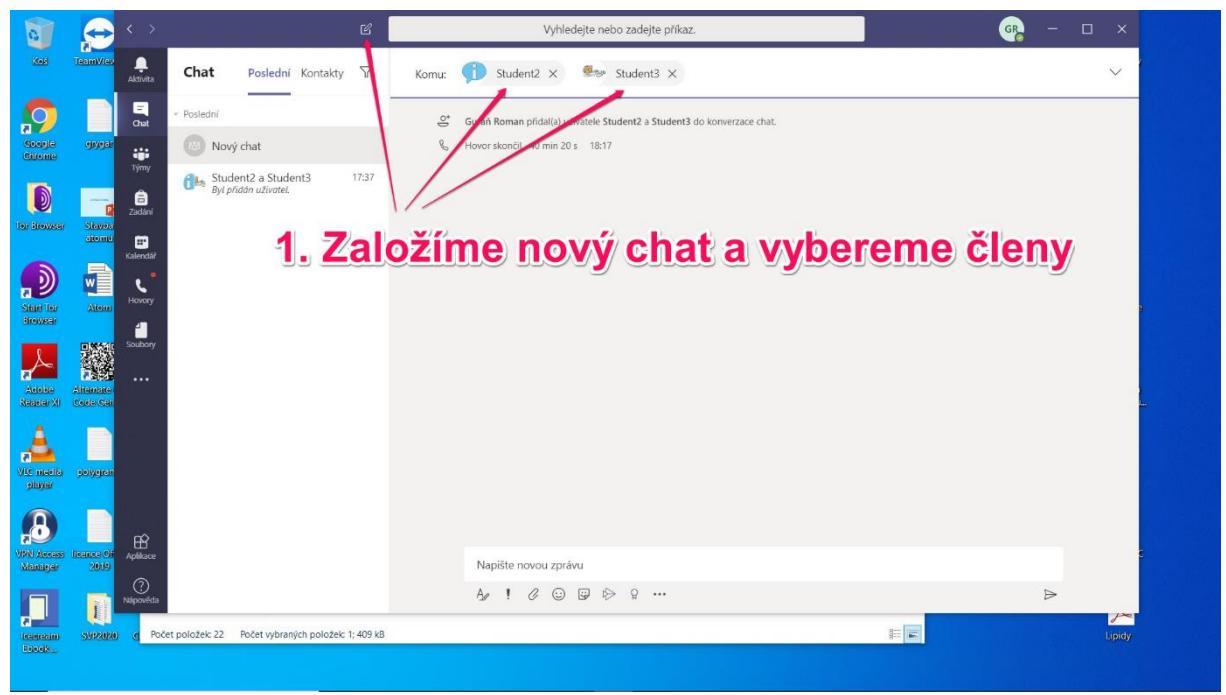

Obr. 7: Založení nového chatu a přidání členů nebo skupin

8. Editujeme vlastní chat, zkontrolujeme nastavení (videohovor, hlasový hovor a Screen Sharing) a odešleme členům chatu.

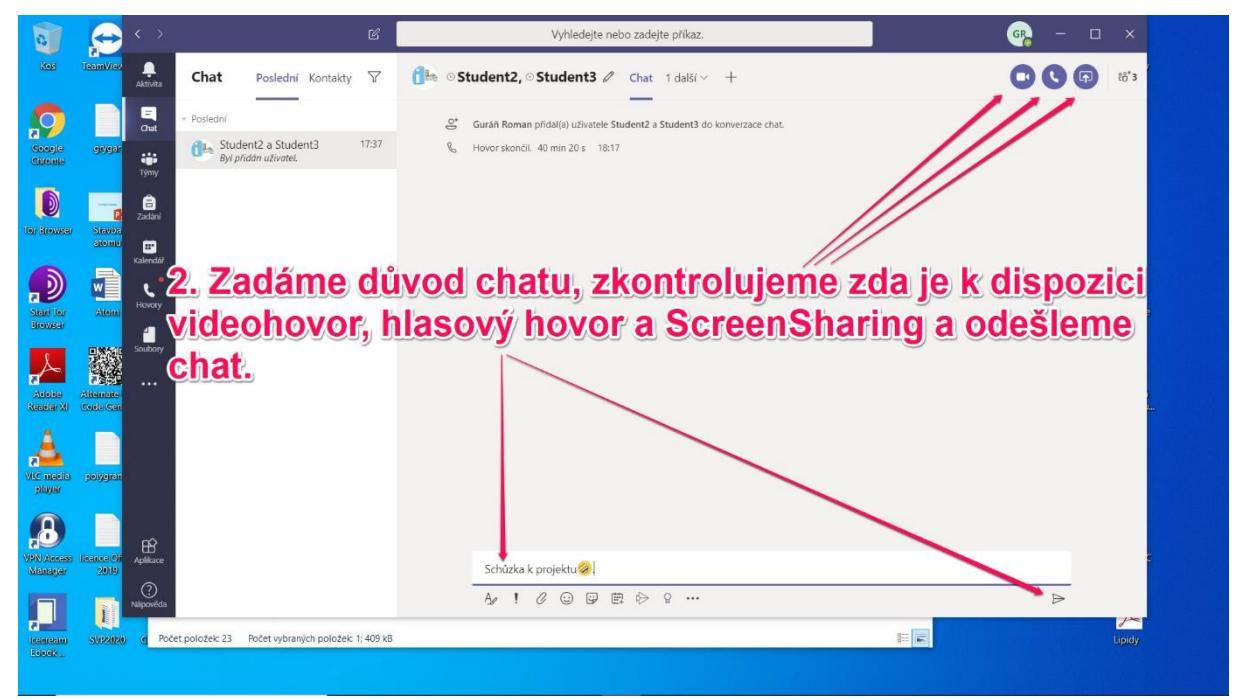

Obr. 8: Odeslání chatu

9. Po přijetí schůzky pozvaným účastníkem chatu může být zahájen videohovor nebo videokonference, připojí-li se více účastníků.

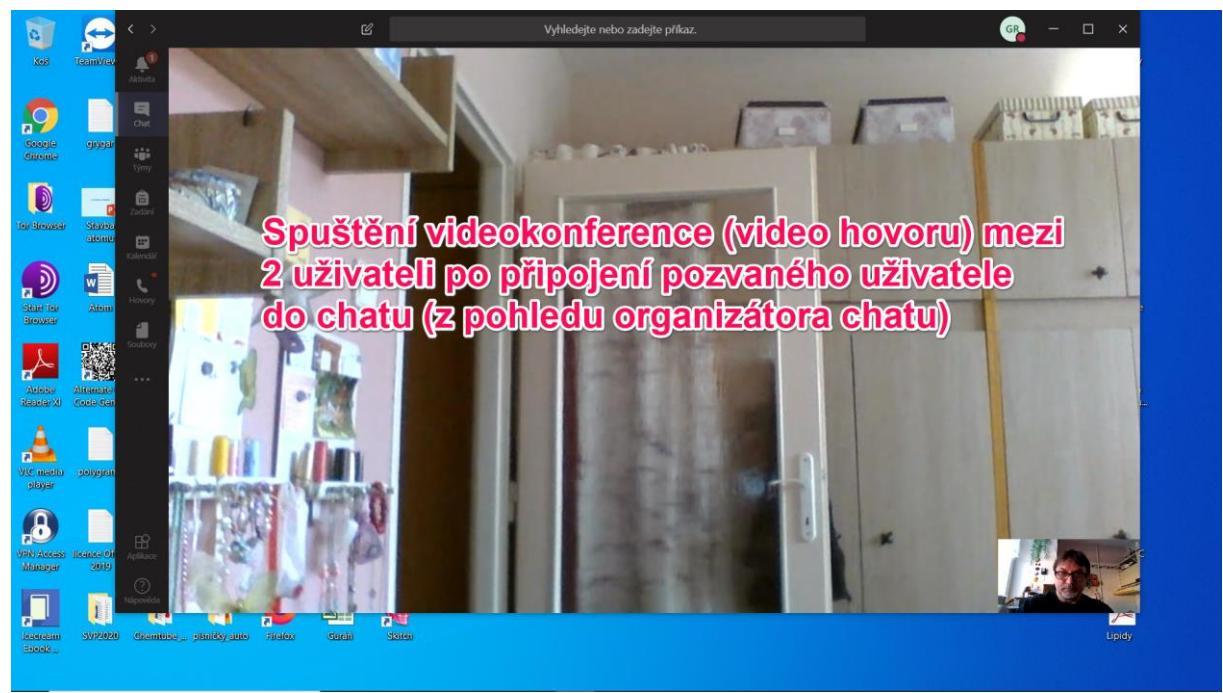

Obr. 9: Spuštěný video hovor (videokonference – více účastníků)

10. Ve výuce lze vhodně použít sdílenou plochu pro výuku. Učitel může žákům nasdílet svoji plochu a přímo předvádět požadovanou práci (kromě plochy lze nasdílet, okno Teamsu, prezentaci, tabuli Microsoft Whiteboard)

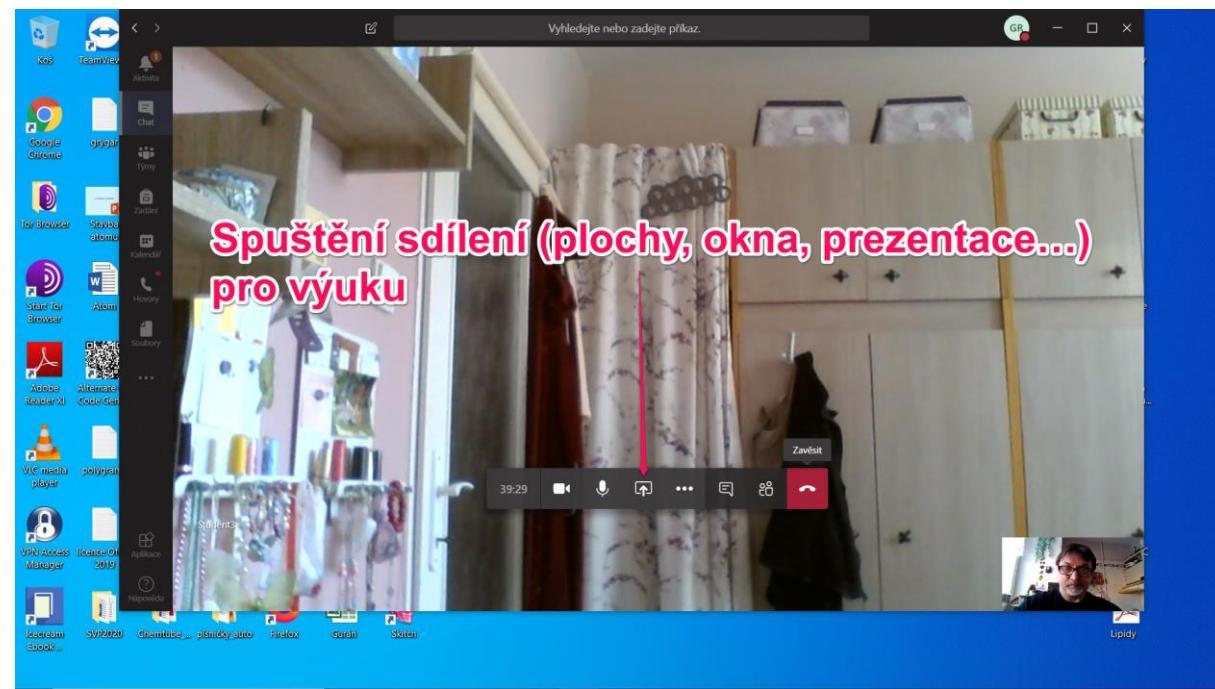

Obr. 10: Spuštění sdílení

| 1 - 5· 0 · < >                        |                          | C                             | Vyhledejte nebo zadejte příkaz. |                         | GR -                                         |         |
|---------------------------------------|--------------------------|-------------------------------|---------------------------------|-------------------------|----------------------------------------------|---------|
| Kopirovat                             |                          |                               | - Ali                           |                         | Lidé                                         | ×       |
|                                       | <b>r typu so</b>         | <b>dílení (pl</b> o           | <b>ocha, okn</b>                | o, preze <mark>r</mark> | ntace)                                       | 0       |
| týmy                                  |                          | /                             | 1 /2                            |                         | Momentálně na schůzce (1)<br>GR Guráň Rogran |         |
| Zaderi                                |                          |                               |                                 | /                       | Organizátor<br>Návrhy (2)                    |         |
| isteretati                            |                          |                               |                                 |                         | tudent2                                      |         |
| Souboy                                |                          | 00.18                         |                                 | 8                       | Students                                     |         |
|                                       | □ Zahrnout systémov zvuk |                               |                                 |                         |                                              |         |
|                                       | Plocha Ok                | no PowerPoint                 | Procházet                       | Tabule                  |                                              |         |
| 11 - 10                               |                          |                               | 1                               |                         |                                              |         |
| B<br>Adhar                            | Obrazovka č. 1 Mic       | crosoft Teams E-learning_klue | i.pptx                          | Microsoft Whiteboard    |                                              |         |
| n napoveda                            |                          |                               |                                 | in                      |                                              |         |
| -                                     |                          |                               |                                 |                         |                                              |         |
| STRÁNIKA S Z 5 POČET SLOV: 268 ČEŠTIN | A 11                     |                               |                                 |                         | 91 🔳 16                                      | + 161 % |

Obr. 11: Výběr typu sdílení (plocha, obrazovka, prezentace...)

11. Nasdílenou pracovní plochu učitele (organizátora výuky) nejdřív z pohledu učitele a pak z pohledu žáka vidíte na následujících 2 obrázcích.

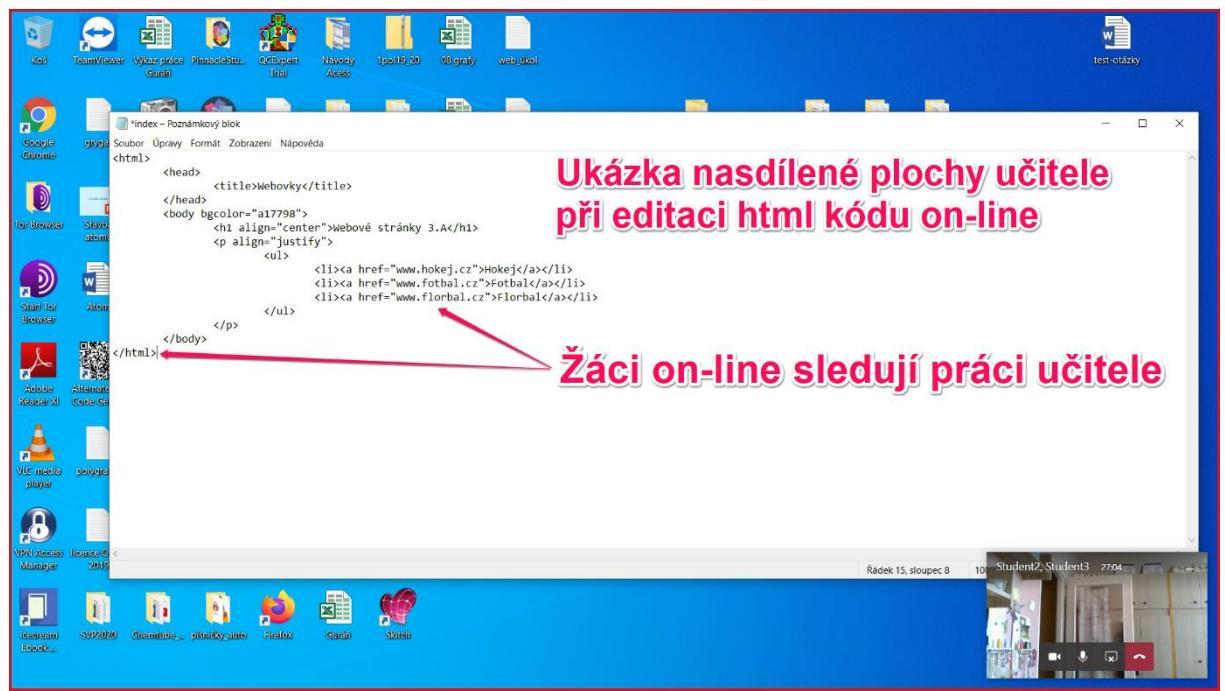

Obr. 12: Nasdílená plocha učitele (z pohledu učitele) – červené orámování obrázku znamená aktivní sdílení plochy

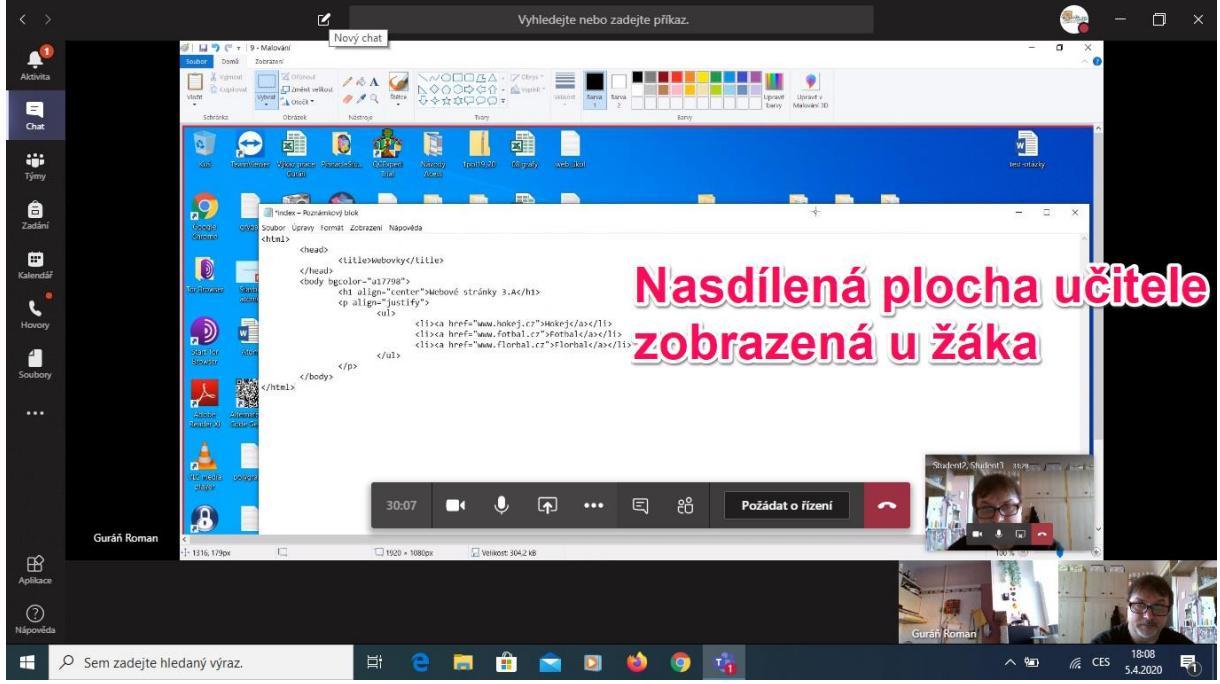

Obr. 13: Nasdílená plocha učitele (pohled žáka) – žák on-line sleduje editaci HTML kódu

12. Videokonferenci nebo videohovor můžeme spustit i přímo z konkrétního týmu nebo kanálu týmu spuštěním schůzky.

![](_page_6_Picture_3.jpeg)

Obr. 14: Spuštění videokonference nebo sdílení plochy přímo z týmu nebo z kanálu týmu aktivováním schůzky

13. Po aktivování schůzky můžeme se sejít hned (členové týmu se můžou okamžitě připojit k týmu a jsou hned ve videokonferenci (eventuálně vidí sdílenou plochu) nebo může učitel naplánovat schůzku (termín se automaticky uloží do kalendáře a automaticky jsou informováni členové týmu o plánované schůzce).

![](_page_7_Picture_1.jpeg)

Obr. 15: Aktivování schůzky ihned nebo naplánování termínu

![](_page_7_Figure_3.jpeg)

Obr. 16: Naplánování schůzky

![](_page_8_Picture_0.jpeg)

14. Na konec ukončíme schůzku zavěšením a standardně se odhlásíme z Teamsů.

Obr. 17: Ukončení videokonference

![](_page_8_Figure_3.jpeg)

Obr. 18: Standardní odhlášení z Teamsů